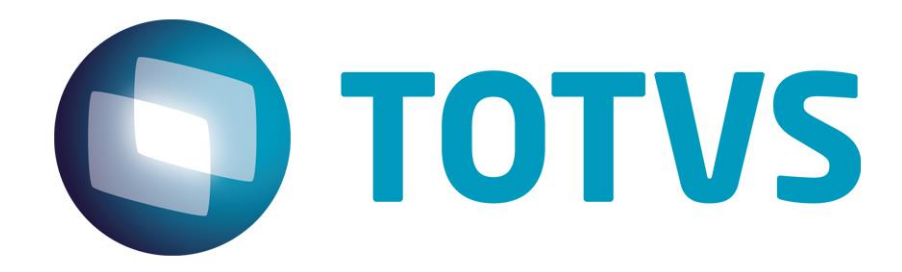

Setembro/2014

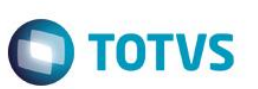

## Sumário

| 1.   | Contexto de negócio (Introdução)                 | 3  |
|------|--------------------------------------------------|----|
| 2.   | Objetivos do projeto TOTVS Colaboração 2.0       | 3  |
| 3.   | Sistemas Envolvidos                              | 3  |
| 4.   | Arquitetura de comunicação com a Neogrid         | 3  |
| 5.   | Padrões Técnicos                                 | 5  |
| 5.1. | Nomenclatura de arquivos                         | 5  |
| 5.2. | Padrão de comunicação                            | 6  |
| 6.   | Integração                                       | 6  |
| 7.   | Еѕсоро                                           | 10 |
| 8.   | Pré-requisitos instalação/implantação/utilização | 10 |
| 9.   | Instalação/Atualização                           | 13 |
| 10.  | Controle de Versão                               | 13 |
| 11.  | Como fazer                                       | 13 |
| 12.  | Mensagens comuns da integração                   | 15 |
| 13.  | Checklist de suporte da aplicação                | 16 |
| 14.  | Anexos                                           | 16 |

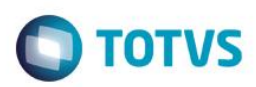

## 1. Contexto de negócio (Introdução)

A oferta TOTVS Colaboração, compreende toda integração entre os ERPs TOTVS com a solução NeoGrid. Este documento tem por objetivo a definição das especificações e critérios técnicos necessários para a integração da recepção de nota fiscal eletrônica entre o ERP DATASUL e a Neogrid para atender a solução TOTVS Colaboração 2.0.

A integração referente à recepção de Notas fiscais eletrônicas (NF-e) de fornecedores abrange a utilização dos dados do XML da NF-e recebido dos fornecedores para geração de informações para automatização do recebimento (digitação de notas fiscais dentro do ERP).

Entre as vantagens que esta integração proporciona, estão:

- Segurança: A nota poderá ser importada no recebimento logo após ser validada na SEFAZ o que garante a consistência e autenticidade das informações;
- Redução de Custos: Redução do volume de digitação de notas fiscais no Recebimento. Isso pode representar redução de custos de mão-de-obra para efetuar a digitação, bem como a redução de possíveis erros de digitação de informações;
- Previsibilidade: Planejamento de logística de recepção de mercadorias pelo conhecimento antecipado da informação da NF-e, pois a previsibilidade das mercadorias a caminho permitirá prévia conferência da Nota Fiscal com o pedido, quantidade e preço, permitindo, além de outros benefícios, o melhor uso de docas e áreas de estacionamento para caminhões;
- Redução de Erros: Redução de erros de escrituração devido à eliminação de erros de digitação de notas fiscais;
- Redução de Lead Time: Incentivo a B2B.

A recepção de NF-e de fornecedores, contempla a recepção, validação e tradução das informações inerentes ao negócio do fornecedor para informações de negócio do cliente.

## 2. Objetivos do projeto TOTVS Colaboração 2.0

O projeto TOTVS Colaboração 2.0 tem como objetivo a implantação de um modelo único e performático para possibilitar o relacionamento entre os clientes TOTVS que adquirem a solução TOTVS Colaboração.

O TOTVS Colaboração foi lançado em 2010 com a integração da solução ERP x TSS x Neogrid utilizando Web Services. Em julho de 2014 iniciou-se o projeto de reestruturação da arquitetura utilizada, passando a realizar a integração direta do ERP com a Neogrid através da troca de arquivos em diretório (*filesystem*).

### 3. Sistemas Envolvidos

- ERP Datasul Módulo de Recebimento. Funcionalidade de recepção de notas fiscais eletrônicas.
- Client Neogrid Responsável por entregar os arquivos no portal Neogrid.
- Neogrid (Portal NF-e e Web EDI).

## 4. Arquitetura de comunicação com a Neogrid

Na versão 1.0 do TOTVS Colaboração a integração entre ERP e Neogrid era realizada via WebService com a utilização do TSS como produto fiscal único. Os XMLs eram gerados conforme padrões disponíveis no TSS.

Na versão 2.0, a integração será realizada diretamente entre ERP e Neogrid, sem o intermédio do TSS. Essa comunicação passa a ser feita com a utilização de troca de arquivos em diretório (*filesystem*).

Nessa arquitetura a comunicação é feita através da utilização de um ClientEDI que deve ser instalado no cliente, o qual ficará responsável por realizar a comunicação com a Neogrid.

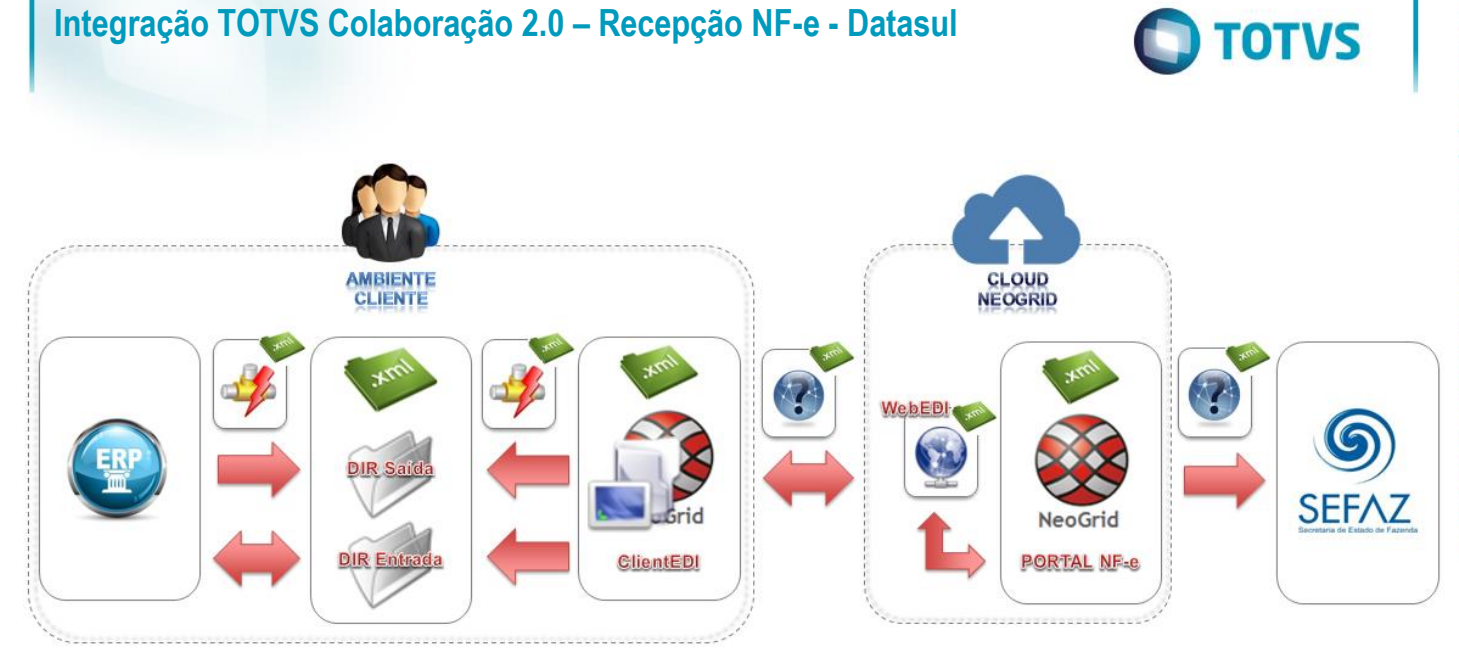

A integração entre a Neogrid e a TOTVS tem as seguintes premissas:

- Solução de integração simples e padronizada para todos os tipos de documentos e ERPs TOTVS, com foco na performance da solução para o cliente final e na agilidade de atendimento para as equipes de suporte;
- O padrão de comunicação entre os ERPs TOTVS e a Neogrid será realizada de forma assíncrona com troca de documentos no formato XML em diretórios;
- Existem dois tipos de integração do ponto de vista dos ERPs: envio de documentos e recebimento de documentos;
- A Neogrid deve instalar um aplicativo cliente denominado "Client Neogrid" no ambiente de cada cliente;
- Para cada tipo de documento, todos os ERPs TOTVS devem utilizar o mesmo layout de integração com a Neogrid;
- Toda e qualquer alteração futura a ser realizada na solução TOTVS Colaboração deve ser notificada para as equipes Neogrid e TOTVS, para que a integração continue funcionando corretamente.

Abaixo exemplo de comunicação na nova arquitetura:

0

Este documento é de propriedade da TOTVS. Todos os direitos reservados.

.

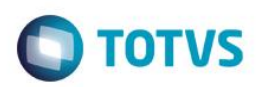

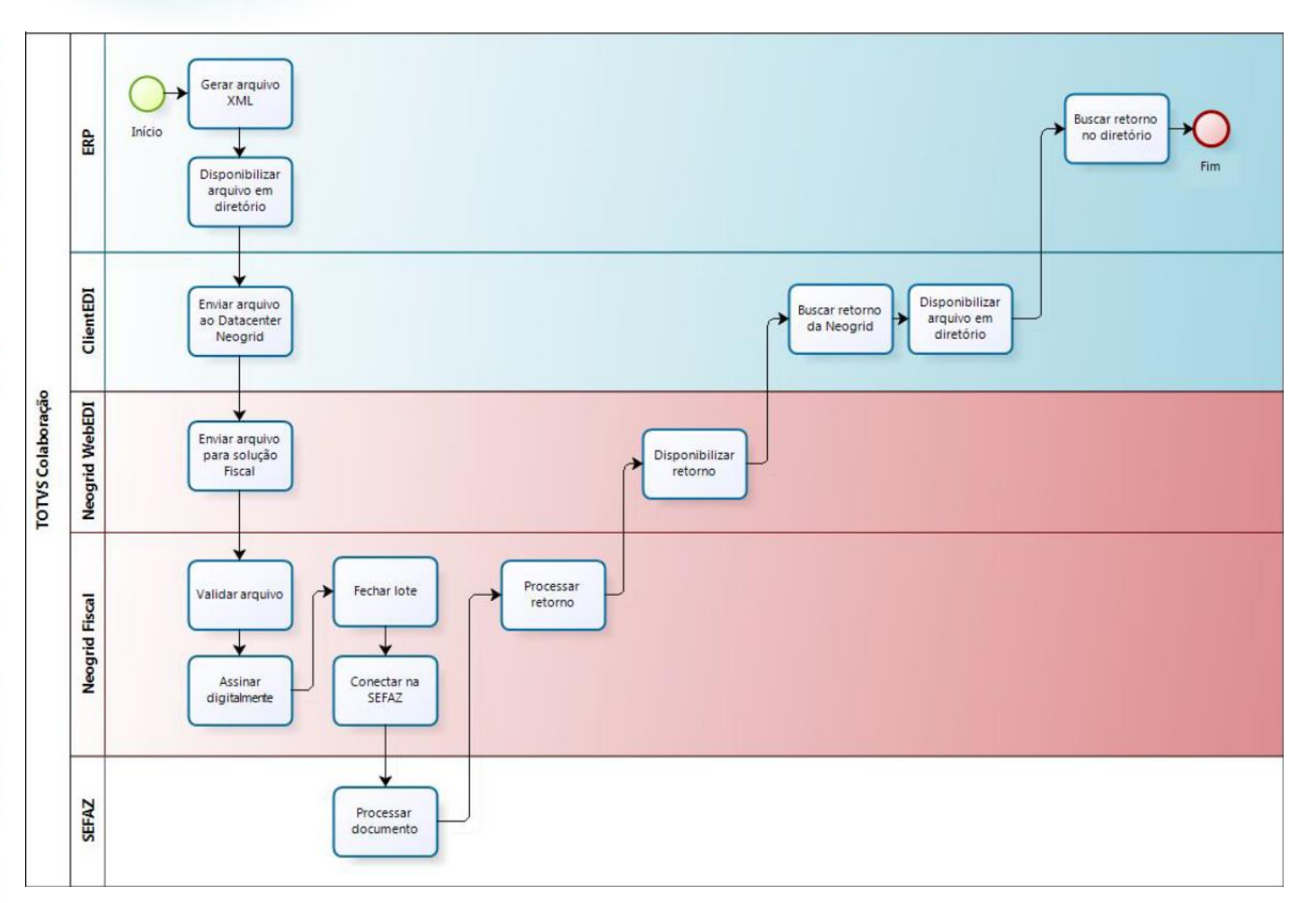

## 5. Padrões Técnicos

## 5.1. Nomenclatura de arquivos

A nomenclatura dos arquivos nos diretórios, tanto para envio como para retorno, deve seguir a padronização "[Tipo do Documento]\_[Timestamp]\_[Número sequencial].xml", onde:

- [Tipo de Documento] é o código do tipo de documento EDI
- [Timestamp] é a data e hora no formato "yyyyMMddHHmmssSSS"
- [Número sequencial] é um número sequencial de quatro dígitos

Exemplo de nome de arquivo para um documento de recepção de NF-e: "109\_20140627154700123\_0001.xml" .

O envio de documentos pelo Client NeoGrid possui um controle de documentos duplicado. Arquivos enviados pelos ERPs TOTVS com o mesmo nome serão rejeitados.

A solução NeoGrid está preparada para que os **ERPs enviem os arquivos** de recebimento de NF-e para validação com o código EDI 143:

| Projeto          | Fluxo                                                | Cód EDI | Leiaute                         |
|------------------|------------------------------------------------------|---------|---------------------------------|
| NF-e Recebimento | Recebimento de NF-e (ERP -> Neogrid) - Validação     | 143     | SEFAZ (procNFe_v9.99.xsd)       |
| Evento Canc NF-e | Receb. Evento canc NF-e (ERP -> Neogrid) - Validação | 339     | SEFAz (procEventoNFe_v9.99.xsd) |

0

![](_page_5_Picture_1.jpeg)

A solução NeoGrid está preparada para **disponibilizar para os ERPs** os arquivos de recebimento de NF-e com o código EDI 109:

| Projeto          | Fluxo                                    | Cód EDI | Leiaute                         |
|------------------|------------------------------------------|---------|---------------------------------|
| NF-e Recebimento | Recebimento de NF-e (Neogrid -> ERP)     | 109     | SEFAZ (procNFe_v9.99.xsd)       |
| Evento Canc NF-e | Receb. Evento canc NF-e (Neogrid -> ERP) | 367     | SEFAZ (procEventoNFe_v9.99.xsd) |

### 5.2. Padrão de comunicação

O padrão de comunicação utilizado entre ERP e Neogrid é por troca de arquivos em diretórios (*filesystem*) com a utilização do Client da Neogrid.

O ClientEDI é um JOB em JAVA onde é parametrizado o tempo de monitoramento do diretório e do WebEDI. Ele acessa o WebEDI utilizando WebServices onde é utilizado um método para envio e outro para buscar as mensagens processadas.

Dentro do diretório de instalação do Client existem duas subpastas denominadas IN e OUT, onde todos os arquivos a serem integrados devem ser depositados.

OUT..: diretório onde os ERPs devem depositar os arquivos para envio para a Neogrid

IN.....: diretório onde os ERPs devem ler os arquivos recebidos da Neogrid

No ERP Datasul existe um JOB responsável por monitorar a subpasta IN e processar o retorno de todos os arquivos que forem depositados neste diretório.

### 6. Integração

A integração envolve o ERP (Datasul), a Neogrid e a SEFAZ (Secretaria da Fazenda) e prevê dois fluxos: recebimento iniciado pelo ERP e recebimento iniciado pelo Neogrid, detalhados na sequência.

#### Recebimento iniciado pelo ERP:

![](_page_6_Picture_1.jpeg)

![](_page_6_Figure_2.jpeg)

Obs.: Neste caso o cliente recebe o XML por e-mail e é necessário o envio para validação da Neogrid.

**Obs. 2:** Caso o cliente **não** utilize a **emissão** de NF-e/NFS-e pelo TOTVS Colaboração, a etapa "JOB Fiscal" pode ser retirada do fluxo, pois há a possibilidade de parametrizar a busca dos documentos diretamente do diretório do client Neogrid (IN).

### Passos:

- 1. Fornecedor envia o XML da NF-e para o cliente;
- 2. ERP salva o XML da NF-e no diretório "OUT" do Client Neogrid (via RE0517) Nomenclatura arquivo: 143\_\*.xml;
- 3. Client Neogrid envia XML da NF-e para validação na Neogrid;
- 4. Neogrid valida a mensagem;
- 5. Neogrid envia consulta de situação da NF-e a Secretaria da Fazenda;
- 6. Secretaria da Fazenda processa consulta da situação da NF-e e retorna e resultado;
- 7. Neogrid disponibiliza o retorno da consulta da NF-e;
- 8. Client Neogrid busca XML da NF-e validado na Neogrid e salva em um diretório "IN" (Nomenclatura arquivo: 109\_\*.xml);
- 9. ERP busca NF-e do diretório "IN" e salva em diretório para recepção (JOB Fiscal CD0590);
- 10. ERP busca NF-e do diretório de recepção e efetiva no recebimento (Importação NF-e TOTVS Colaboração RE0522).

#### Recebimento iniciado pelo Neogrid:

0

ento é de propriedade da TOTVS. Todos os direitos reserva

![](_page_7_Figure_0.jpeg)

![](_page_7_Picture_1.jpeg)

![](_page_7_Figure_2.jpeg)

Obs.: Neste caso a recepção do XML é feita diretamente pelo Neogrid.

**Obs. 2:** Caso o cliente **não** utilize a **emissão** de NF-e/NFS-e pelo TOTVS Colaboração, a etapa "JOB Fiscal" pode ser retirada do fluxo, pois há a possibilidade de parametrizar a busca dos documentos diretamente do diretório do client Neogrid (IN).

#### Passos:

- 1. Fornecedor envia o XML da NF-e para o Neogrid;
- 2. Neogrid valida a mensagem;
- 3. Neogrid envia consulta de situação da NF-e a Secretaria da Fazenda;
- 4. Secretaria da Fazenda processa consulta da situação da NF-e e retorna e resultado;
- 5. Neogrid disponibiliza o retorno da consulta da NF-e;
- 6. Client Neogrid busca XML da NF-e validado na Neogrid e salva em um diretório "IN" (Nomenclatura arquivo: 109\_\*.xml);
- 7. ERP busca NF-e do diretório "IN" e salva em diretório para recepção (JOB Fiscal CD0590);
- 8. ERP busca NF-e do diretório de recepção e efetiva no recebimento (Importação NF-e TOTVS Colaboração RE0522).

#### Recebimento do XML de evento de cancelamento de NF-e (procEventoNFe)

O recebimento do XML de evento de cancelamento está disponível a partir do Datasul 12.1.4.

É pré-requisito para a utilização da integração que o "JOB Fiscal – CD0590" esteja em execução, seja via RPW ou via Agente. Isto se faz necessário pois o JOB irá realizar a leitura do XML de recebimento de evento de cancelamento e irá salvar os dados na tabela de integração do TC 2.0 (**integr-totvs-colab**).

Ao rodar o programa RE0522 que busca os documentos XML do diretório haverá também a leitura dos registros código EDI 367 da tabela de integração. Nomenclatura arquivo: **367\_\*.xml**.

![](_page_8_Picture_1.jpeg)

![](_page_8_Figure_2.jpeg)

#### Passos do processo:

- ERP realiza o monitoramento dos documentos XML depositados pelo Client Neogrid no diretório "IN"; 1.
- Durante este monitoramento serão recebidos também XML's de cancelamento por evento, criando registros na nova tabela de 2. eventos dos documentos (NF-e/CT-e).
- Na tela do monitor de NF-e/CT-e (RE0708) está disponível o folder "Cancelados" onde são listados os registros de 3. cancelamento.
- Durante a importação, havendo registro da chave de acesso nas tabelas do conversor é verificada a situação atual da NF-e. 4. 5.
  - Para as situações abaixo será alterada automaticamente a situação para: 5 Cancelada:
    - 2 Nota com Erro Negócio quando a nota apresentar erros ao processar e efetivar no recebimento (físico ou fiscal). •
    - 9 Em validação nota foi importada de um diretório e enviada para a Neogrid validar. •
    - 4 Eliminada recebimento nota foi atualizada e depois eliminada do recebimento físico/fiscal.
- Para as situações abaixo o usuário deverá realizar as desatualizações manualmente: 6.
  - **1 Digitada Receb. Fiscal** guando a nota estiver digitada no recebimento fiscal. •
  - 3 Atualizada Receb. Fiscal guando a nota estiver atualizada no recebimento fiscal.
  - 6 Digitada Receb. Físico quando a nota estiver digitada no recebimento físico. •
  - 7 Atualizada Receb. Físico quando a nota estiver atualizada no recebimento físico.

![](_page_9_Picture_1.jpeg)

Na tabela a seguir estão relacionadas as situações do documento no monitor de NF-e/CT-e e qual a ação que será tomada pelo sistema no momento da importação do XML de evento de cancelamento:

| Sit. | Situação Docto           | Ação do sistema na execução do RE0522           | Botão do folder "Cancelados" RE0708 |
|------|--------------------------|-------------------------------------------------|-------------------------------------|
| 1    | Digitada Receb. fiscal   | Será registrado cancelamento pendente.          | Fiscal (abre o RE1001)              |
| 2    | Nota com erro de negócio | Altera a situação da NF-e para: 5 - Cancelada   | -                                   |
| 3    | Atualizada Receb. Fiscal | Será registrado cancelamento pendente.          | Desat. Fiscal (abre o RE0402)       |
| 4    | Eliminada recebimento    | Altera a situação da NF-e para: 5 - Cancelada   | -                                   |
| 5    | Cancelada                | Sem ação do sistema, a NF-e já está cancelada   | -                                   |
| 6    | Digitada Receb. Físico   | Será registrado cancelamento pendente.          | Físico (abre o RE2001)              |
| 7    | Atualizada Receb. Físico | Será registrado cancelamento pendente.          | Desat. Físico (abre o RE2006)       |
| 8    | Inutilizada              | Sem ação do sistema, a NF-e já está inutilizada | -                                   |
| 9    | Em validação             | Altera a situação da NF-e para: 5 - Cancelada   | -                                   |

### 7. Escopo

Esta integração contempla a recepção do layout 2.00 e 3.10 da NF-e.

Não está contemplada a entrada/recepção de NFC-e (Nota Fiscal Eletrônica de Venda ao Consumidor Final), modelo 65.

### 8. Pré-requisitos instalação/implantação/utilização

Pré-requisitos (técnicos ou de negócio) para o funcionamento da integração:

- Versões mínimas de produto:
  - o Datasul 12.1.2 em diante;
  - Recepção do evento de cancelamento somente a partir do Datasul 12.1.4;
  - o Client Neogrid na versão disponibilizada e instalada pela Neogrid;
- Pré-requisitos de negócio:
  - Contratação da oferta do TOTVS Colaboração (TOTVS e Neogrid);
  - Demais parametrizações no ERP, conforme detalhado na sequência.
- Pré-requisitos para utilização no ERP:
  - Ativar a função "TOTVS-COLABORACAO" (via programa CD7070);
  - o Acessar os parâmetros globais (CD0101), pasta "Integr. II" e habilitar o TOTVS Colaboração e a versão 2.0;
  - Acessar o programa de configuração de diretórios do Colaboração 2.0 (CD0360A) e configurar os diretórios do Client Neogrid, conforme figura que segue.

🗾 06.9.???? - CD0 Arquivo Ajuda

-Ambiente 1

Diretório Mar

|                                                                                             | TOTVS |
|---------------------------------------------------------------------------------------------|-------|
| ???? - CD0360A - 0.00.00.000 - CD0360A - 10 - TOTVS S.A - Ambiente de Desenvolvimento 👝 🔳 📧 |       |
| Ajuda                                                                                       |       |
|                                                                                             |       |
| Ambiente TOTV5 Colaboração                                                                  |       |
| Diretório Arquivos: C:\COLAB20\WebEDIMercadorClient_V4.1_Win\                               |       |
| Diretório Documentos Lidos:                                                                 |       |
| Diretório EDI:                                                                              |       |
| Diretório Recepção Documentos: C:\COLAB20\WebEDIMercadorClient_V4.1_Win\IN                  |       |
| etório Manif Destinatário (MD-e):                                                           |       |

| OK     Cancelar     Ajuda       Entre os dados ou pressione ESC para sair. |                                            |       |
|----------------------------------------------------------------------------|--------------------------------------------|-------|
| Entre os dados ou pressione ESC para sair.                                 | OK Cancelar                                | Ajuda |
|                                                                            | Entre os dados ou pressione ESC para sair. | ł.    |

No campo "Diretório Recepção Documentos" deve ser informado o diretório onde o ERP irá buscar os documentos.

- Configurar a execução do JOB Fiscal que realiza a leitura dos documentos da pasta "IN". 0 Este JOB pode ser executado de 2 formas:
  - Programa CD0590 rodando em RPW; •
  - Programa Agente;

OBS: Para mais detalhes sobre o JOB Fiscal devem ser acessados os manuais de emissão de NF-e no TOTVS Colaboração 2.0.

- Configurar os parâmetros do conversor de NF-e entrada (RE0119); 0
- Configurar o fornecedor: Se deve ou não atualizar a NF-e automaticamente no recebimento (CD0401); 0
- Configurar o engine de regras: O Engine de Regras possibilita configurar as condições externalizando a 0 regra de negócio. Utilizar os programas CD0024 para cadastro das regras, CD0025 para cadastros de tipos de operação e CD0026 para testes.

As operações que podem ser cadastradas no Engine para conversão/sugestão de valores para entrada da nota no recebimento são apresentadas na sequência:

| Tipo de Operação | Descrição          |
|------------------|--------------------|
| serie-docto      | Série do Documento |
| cod-observa      | Código Observação  |
| it-codigo        | Código Item        |
| nat-operacao     | Natureza Operação  |
| numero-ordem     | Ordem Compra       |
| num-pedido       | Pedido Compra      |
| parcela          | Parcela Ordem      |
| nr-ord-produ     | Ordem Produção     |
| cod-refer        | Referência         |
| cod-depos        | Depósito           |

![](_page_11_Picture_1.jpeg)

| cod-localiz  | Localização               |
|--------------|---------------------------|
| lote         | Lote                      |
| dt-vali-lote | Data Validade Lote        |
| un-xml       | Unidade de medida do Item |
| cod-emitente | Código do Emitente        |

As variáveis que podem ser cadastradas no Engine de Regras para utilização nas regras são estas:

| Variável         | Descrição                                                               |  |
|------------------|-------------------------------------------------------------------------|--|
| serie-docto      | Série Documento                                                         |  |
| cod-emitente     | Código Emitente                                                         |  |
| cod-observa      | Código Observação                                                       |  |
| cod-estabel      | Código Estabelecimento                                                  |  |
| it-codigo        | Código Item                                                             |  |
| nat-operacao     | Código do CFOP do XML                                                   |  |
| numero-ordem     | Ordem Compra                                                            |  |
| num-pedido       | Pedido Compra                                                           |  |
| parcela          | Parcela Ordem                                                           |  |
| nr-ord-produ     | Ordem Produção                                                          |  |
| cod-refer        | Referência                                                              |  |
| cod-depos        | Depósito                                                                |  |
| cod-localiz      | Localização                                                             |  |
| lote             | Lote                                                                    |  |
| dt-vali-lote     | Data Validade Lote                                                      |  |
| cod-gr-forn      | Grupo de Fornecedor                                                     |  |
| ge-codigo        | Grupo de Item / Grupo de estoque                                        |  |
| fm-cod-com       | Família Comercial                                                       |  |
| icms-cst         | CST de ICMS dos Itens                                                   |  |
| cod-sit-trib-ipi | CST de IPI dos Itens                                                    |  |
| aliq-cofins-cst  | CST de Cofins dos Itens                                                 |  |
| cnpj-destino     | CNPJ de Destino                                                         |  |
| cnpj-saida       | CNPJ de Saída                                                           |  |
| cod-estabel-ori  | Código Estabelecimento de Origem                                        |  |
| desc-item        | Descrição do Item                                                       |  |
| dt-emissao       | Data de Emissão                                                         |  |
| icms-aliq        | ICMS Alíquota                                                           |  |
| mod-frete        | Modalidade do Frete                                                     |  |
| nro-docto        | Número do Documento                                                     |  |
| reduc-bc         | ICMS tag <predbc>":</predbc>                                            |  |
| uf-end           | Unidade de Federação do Emitente                                        |  |
| un-xml           | Unidade de Medida do Item                                               |  |
| icms-csosn       | Código da Situação de Operação no<br>Simples Nacional de ICMS dos Itens |  |

![](_page_12_Picture_1.jpeg)

### 9. Instalação/Atualização

Para esta integração é necessária a instalação do Client Neogrid no servidor do cliente. Esta instalação não será detalhada neste documento pois é de responsabilidade da equipe Neogrid.

### 10. Controle de Versão

Não se aplica.

#### 11. Como fazer

#### Recebimento iniciado pelo ERP

O processo se inicia quando o fornecedor envia o XML da NF-e para o seu cliente, que por sua vez, para utilização da recepção de NF-e deve salvar esse XML em um diretório qualquer para posteriormente ser enviado para validação. Quando o XML é enviado diretamente do fornecedor para o cliente é necessário que este seja validado (para garantir a integridade do arquivo e também sua situação na SEFAZ), a Neogrid é quem faz essa validação.

Para o envio de XMLs de NF-e para que sejam validadas, o programa a ser utilizado é o "**RE0517 – Importação de NF-e por diretório**", onde é informado o diretório da onde devem ser lidos os XMLs a serem enviados para validação. Caso necessário o programa pode ser configurado para execução em RPW. Neste processo os XMLs são copiados para a pasta "OUT" do Client Neogrid, que por sua vez envia para o WEB EDI Neogrid. Os XMLs importados por meio do RE0517 aparecem no Monitor do Conversor de NF-e (RE0708) com a situação "Em validação" e não poderão ser atualizados para o recebimento enquanto estiverem nesta situação. Caso alguma nota que está sendo importada possua CNPJ destino inválido (inexistente no ERP), não serão importadas para o conversor, ou seja, não aparecerão no conversor como "Em validação" e nem serão enviadas à Neogrid. Para este caso é apresentada uma mensagem no log indicando que o CNPJ destino é inexistente e o XML é movido para um subdiretório chamado "destino\_inexistente". Os demais XMLs que foram enviados para validação são movidos para um subdiretório chamado "lidos".

Após os XMLs terem sido enviados pelo Client a Neogrid realiza a validação de integridade do arquivo, ela envia uma solicitação de consulta para a SEFAZ, que realiza a consulta e disponibiliza o resultado para a Neogrid. A Neogrid por sua vez, disponibiliza o XML validado para que o Client possa buscá-lo e salvar no diretório "IN", possibilitando a leitura por parte do ERP.

É necessário que o ERP fique frequentemente verificando se existem notas a serem buscadas do diretório de recepção de documentos. Para este processo, existe o programa "**RE0522 – Importação NF-e/CT-e/NFS-e TOTVS Colaboração**" que pode ser programado para executar em RPW, para que de tempos em tempos verifique se há NF-es para serem efetivadas no ERP.

Quando um documento é disponibilizado no diretório de recepção e é executado o RE0522, será seguido o seguinte fluxo:

- Caso a nota exista no Conversor com o status "Em validação", ou seja, foi enviada a partir do ERP (RE0517), então é executado o processo para enviar o documento "automaticamente" para o recebimento (se estiver parametrizado para isso). É atualizada a situação do documento para "Erro de negócio", se não foi processada com sucesso e "Digitada Recebimento" caso tenha sido processado com sucesso.
- Caso a nota não exista no conversor, ou seja, veio diretamente pela Neogrid, então é executado o processo para criar o documento no conversor e processar "automaticamente" para o recebimento (se estiver parametrizado para isso). É atualizada a situação do documento para "Erro de negócio", se não foi processada com sucesso e "Digitada Recebimento" caso tenha sido processado com sucesso.

![](_page_13_Picture_1.jpeg)

ste documento é de propriedade da TOTVS. Todos os direitos reservados. © Quando o documento que está sendo recebido da Neogrid possui informações de rejeição (Documento rejeitado) então é criado um erro no log "52119 - Documento <chave do documento> rejeitado pela Neogrid", e eliminado do monitor para que não fique "poluindo" a visualização, e se preciso pode ser enviado novamente para validação.

Os documentos com erro ou processados com sucesso no recebimento, podem ser consultados através do "RE0708 -Monitor do Conversor de NF-e", neste monitor é possível consultar a situação notas, corrigir possíveis erros e reprocessar as notas caso necessário.

#### **Recebimento iniciado pelo Neogrid**

O fluxo onde o recebimento da NF-e é iniciado pelo Neogrid é praticamente igual ao anterior, exceto pelo fato de que a NF-e é enviada diretamente para a Neogrid ao invés de para o cliente, suprimindo o processo de importação por diretório (RE0517).

![](_page_14_Picture_1.jpeg)

## 12. Mensagens comuns da integração

| Erro  | Mensagem                                                                                           | Solução                                                                                                    |
|-------|----------------------------------------------------------------------------------------------------|----------------------------------------------------------------------------------------------------|
| 1878  | Documento já cadastrado!                                                                           | O documento que está sendo importado já está no conversor de NF-e Entrada.                                                                                                    |
|       |                                                                                                    | <ul> <li>Verificar se a nota foi recebida através dos dois fluxos de integração<br/>(diretamente pela Neogrid) e está sendo importada manualmente, neste<br/>caso não é necessária a importação manual;</li> </ul>                                                   |
|       |                                                                                                    | - Verificar se a nota já foi importada anteriormente, ela pode estar "Em Validação" aguardando retorno da Neogrid.                                                                                                    |
| 52116 | Estrutura do arquivo <nome-<br>arquivo.xml&gt; não corresponde a<br/>NF-e.</nome-<br>              | O arquivo XML que está que está sendo importado não possui o formato correspondente a uma NF-e, verificar porque o formato está incorreto e se o arquivo deve mesmo ser importado.                                                                                   |
| 17923 | Não existe Estabelecimento para<br>CNPJ destino do documento<br><chave do="" documento=""></chave> | Verificar se a NF-e que está sendo importada possui o destino correto (se foi direcionado para a empresa correta), pois o CNPJ destino da NF-e não está cadastrado no ERP.                                                                                           |
| 52016 | Função Bloqueio de item branco<br>não permite gerar documento com                                  | Não foi possível efetivar a nota no recebimento, porque o Conversor está configurado para bloquear notas com item branco.                                                                                                    |
|       | item branco                                                                                        | - Se a nota realmente deve possuir o item branco, desmarcar o parâmetro, para que seja possível reprocessar a nota e efetivá-la no recebimento;                                                                                                    |
|       |                                                                                                    | <ul> <li>Caso o item não tenha sido sugerido corretamente, verificar as<br/>parametrizações (Engine de Regras, Cadastro Item X Fornecedor) para<br/>sugestão correta do item, ou efetuar a correção na tela de manutenção de<br/>documentos do conversor.</li> </ul> |
| 52018 | Emitente não parametrizado para receber automaticamente o documento                                | Caso deseje que o fornecedor passe a receber as NF-es automaticamente, configurar no cadastrado de fornecedores, caso contrário, reprocessar a nota manualmente para o recebimento físico ou fiscal.                                                                 |
| 52017 | Documento pendente para geração no recebimento                                                     | O documento está pendente de geração no recebimento, ou seja,<br>aguardando a validação da NF-e pela Neogrid. Neste caso é necessário<br>aguardar o retorno da validação para que a nota possa ser processada no<br>recebimento.                                     |
| 2049  | Natureza de operação em branco                                                                     | Existe um bloqueio para entrada de documentos no físico quando não há natureza de operação informada, pois não há como saber que tipo de nota está entrando e se ela pode entrar ou não pelo recebimento físico.                                                     |
|       |                                                                                                    | Obs.: A natureza de operação, que pelo XML é informada através da CFOP do<br>item pode ser configurada através do engine de regras ou na tela de<br>manutenção do item do documento no conversor.                                                                    |
| 6189  | Emitente não pode ser<br>desconhecido                                                              | O emitente da nota pode não ter sido sugerido corretamente, verificar as parametrizações (Engine de Regras, cadastro de fornecedor) para sugestão correta do emitente, ou efetuar a correção na tela de manutenção de documentos do conversor.                       |
| 2     | Não encontrado(a) Série para chave informada.                                                      | A série da nota pode não ter sido sugerida corretamente, verificar as parametrizações (Engine de Regras) para sugestão correta da série, ou efetuar a correção na tela de manutenção de documentos do conversor.                                                     |
| 52015 | Documento não possui<br>relacionamento com nota de<br>industrialização                             | Relacionar ao documento uma nota de industrialização através do botão<br>"Relaciona".                                                                                                    |

![](_page_15_Picture_1.jpeg)

| 52119 | Documento <chave do<br="">documento&gt; rejeitado pela<br/>Neogrid</chave>                      | Verificar com a Neogrid o motivo da rejeição e a ação a ser tomada nesta situação.                                                                                                    |
|-------|-------------------------------------------------------------------------------------------------|----------------------------------------------------------------------------------------------------|
| 53694 | Documento <chave do<br="">documento&gt; não importado,<br/>modelo é igual a 65 (NFC-e).</chave> | Não é possível importar documentos do tipo Nota fiscal eletrônica de venda ao consumidor final (NFC-e). O documento com chave de acesso <chave do="" documento=""> é do tipo NFC-e (modelo do documento é igual a 65).</chave> |

#### Nota:

- Podem ocorrer outros erros de negócio, no momento da efetivação da NF-e no recebimento físico ou fiscal, porém a solução a ser adotada é a mesma utilizada para o recebimento no produto (sem que seja o conversor).

### 13. Checklist de suporte da aplicação

Pontos importantes para o funcionamento e atendimento da integração.

#### Verificações:

- Client Neogrid deverá estar em execução (lembrando que a parametrização deste é de responsabilidade da equipe Neogrid);

- JOB Fiscal (CD0590) deverá estar rodando em RPW ou via agente;
- Importador de notas (RE0522) do módulo de recebimento deve estar rodando em RPW;
- Demais Parametrizações do tópico 8 devem ser verificadas.

## 14. Anexos

Não se aplica.